# BeoSound 5

# Manuel

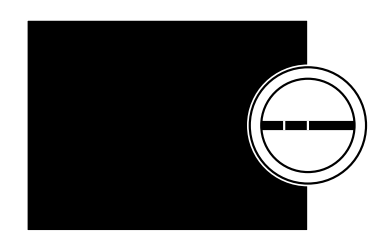

BANG & OLUFSEN

### Cher client,

Ce manuel contient des informations complémentaires au sujet de votre produit et décrit plus en détail certaines fonctions et fonctionnalités évoquées dans le manuel de démarrage.

Vous y trouverez notamment des informations sur les paramètres, vous y apprendrez à utiliser une télécommande Bang & Olufsen pour contrôler votre produit ou encore à mettre à disposition votre musique numérique.

Ce manuel fera l'objet de mises à jour régulières, en particulier pour que les nouvelles fonctions apportées par les mises à jour logicielles y figurent.

Vous trouverez également de plus amples informations sur votre produit dans la rubrique FAQ (Foire Aux Questions) de la page <u>www.bang-olufsen.</u> <u>com/faq</u>.

Les spécifications et les caractéristiques techniques ainsi que leur mise en œuvre sont sujettes à modification sans préavis.

### Table des matières

#### Vue d'ensemble des menus, 4

Découvrez un aperçu des menus d'affichage.

#### Commandes sur l'appareil, 6

Apprenez à utiliser les commandes physiques de votre système musical.

#### Comment utiliser la Beo5 ou la Beo6, 7

Apprenez à manipuler votre système musical à l'aide d'une télécommande Beo5 ou Beo6.

#### Communication bidirectionnelle, 8

Apprenez à utiliser la Beo6 pour communiquer de manière bidirectionnelle.

#### Comment utiliser la Beo4, 9

Apprenez à manipuler votre système musical à l'aide d'une télécommande Beo4.

#### Réglage des paramètres audio, 10

Apprenez à régler la balance, les graves, les aigus, etc.

#### Modification de la langue et du fuseau horaire, 11

Apprenez comment modifier la langue d'affichage.

#### Le menu Entretien, 12

Apprenez comment utiliser la fonction de nettoyage, comment régler les paramètres de mise à jour automatique, comment afficher les informations relatives à la version logicielle, comment procéder à une mise à jour manuelle.

### Paramètres de service, 14

Apprenez à modifier la durée du tampon des radios sur Internet ou à désactiver la fonction MOTS. Paramétrez le CD Ripping Device en option.

#### Configuration réseau, 17

Votre système musical dans une installation Network Link. Nom d'hôte, adresse IP et mot de passe.

#### Mise à disposition de la musique, 19

Apprenez à rendre vos sources de musique disponibles pour lancer la lecture.

#### Création de listes colorées et de références de favoris, 25

Découvrez comment créer vos propres playlists.

#### Fonction MOTS, 26

Découvrez la fonction MOTS.

#### Le menu Rôles, 27

Configurez des minuteries Play Timer et d'autres fonctionnalités sur votre système musical. Apprenez à modifier les paramètres de votre système audio maître et à renommer les différentes sources.

#### Modification du délai de démarrage, 30

Apprenez à modifier le délai de démarrage par défaut.

### Vue d'ensemble des menus

| N.MUSIC/CD/A.MEM                                       | POCHETTES                  |                                   |
|--------------------------------------------------------|----------------------------|-----------------------------------|
|                                                        | ARTISTES                   |                                   |
|                                                        | ALBUMS                     |                                   |
|                                                        | TITRES                     |                                   |
|                                                        | FAVORIS                    |                                   |
|                                                        | LISTE D'ATTENTE            |                                   |
| N.RADIO/RADIO                                          | GENRES                     |                                   |
|                                                        | LANGUES                    |                                   |
|                                                        | PAYS                       |                                   |
|                                                        | NOMS                       |                                   |
|                                                        | FAVORIS                    |                                   |
| A.AUX                                                  |                            |                                   |
| PARAMETRES                                             | SON*1                      | VOLUME                            |
|                                                        | Son                        | BALANCE                           |
|                                                        |                            | GRAVES                            |
|                                                        |                            | AIGUS                             |
|                                                        |                            |                                   |
|                                                        |                            |                                   |
|                                                        |                            |                                   |
|                                                        | INFORMATIONS SYSTEME       | ESPACE DE STOCKAGE DISPONIBLE     |
|                                                        | ΔΑΡΑΜΕΤΡΕς СУСТЕМЕ         |                                   |
|                                                        |                            |                                   |
|                                                        |                            | TUSEAU HUIVAINE                   |
|                                                        | ENTRETIEN                  | NETTOYAGE*2                       |
|                                                        |                            | MISE A JOUR DU LOGICIEL           |
|                                                        |                            | MISE A JOUR AUTO DU LOGICIEL      |
|                                                        |                            | RELANCER L'ANALYSE DU STOCKAGE DE |
|                                                        |                            | MUSIOUE* <sup>3</sup>             |
|                                                        |                            | EJECTER CD*4                      |
|                                                        |                            | INFOS DERNIERE VERSION            |
|                                                        |                            | ABOUT                             |
|                                                        |                            |                                   |
|                                                        | PARAMETRES DE SERVICE      | MEMOIRE TAMPON N.RADIO            |
|                                                        |                            | DESACTIVER LA FONCTION MOTS       |
|                                                        |                            | EXTRACTION AUTO*4                 |
|                                                        |                            | LECTURE AUTO*4                    |
|                                                        |                            | CD RIPPING DEVICE*4               |
|                                                        |                            | NOMHOTE                           |
|                                                        | INFORMATIONS SOR LE RESEAU |                                   |
|                                                        |                            |                                   |
| <sup>1*</sup> Disponible uniquement lorsque l'Option 1 |                            |                                   |
| à 6 est utilisée.                                      |                            | ADRESSE MAC                       |
| <sup>2*</sup> Disponible uniquement lorsque N.MUSIC    |                            | CLIENTS CONNECTES                 |
| est sélectionné et qu'un disque dur interne            |                            | CONNEXION RESEAU                  |
| est utilisé.                                           |                            | STATUT BONJOUR                    |
| <sup>3*</sup> Disponible uniquement lorsqu'un serveur  |                            | STATUT DU SERVEUR DE MUSIQUE      |
| externe est utilisé                                    |                            |                                   |
| 4* Disponible uniquement ei um CD Binning              |                            | NOM D'UTILISATEUR                 |
|                                                        | DOLEC                      |                                   |
| Device en option est connecte.                         | KULES                      | PLAY IIMER*'                      |
| Disponible uniquement lorsque l'option                 |                            | SYSTEME AUDIO MAITRE              |
| SYSTEME AUDIO MAITRE est réglée sur                    |                            |                                   |
| OUI.                                                   |                            | N.MUSIC*5                         |
|                                                        |                            | N.RADIO*>                         |

### Vue d'ensemble des menus avancés

Les menus que vous utilisez au INFORMATIONS SYSTEME TEMPERATURE DU BOITIER BS5 TEMPERATURE DU BOITIER BM5 auotidien sur votre BeoSound sont **TEMPERATURE DU DD BM5** accessibles à l'aide du pointeur et TEMPS DE SERVICE BM5 de la roue. PARAMETRES SYSTEME ECONOMIE D'ENERGIE Les menus permettant de régler les CONSIGNATION DU DEBOGAGE paramètres avancés sont masqués. ENTRETIEN **ENVOYER JOURNAUX A BANG & OLUFSEN** parce qu'ils ne sont utilisés que REDEMARRAGE rarement, qu'ils ne font que donner des informations sur l'état de PARAMETRES DE SERVICE STOCKAGE DE MUSIQUE SERVEUR DE MUSIQUE l'appareil ou parce que la **REGENERER LE SERVEUR DE MUSIOUE\*6** modification des paramètres qu'ils contiennent risque d'affecter les INFORMATIONS PRODUIT LECTEUR CD\*7 performances de votre BeoSound. REGLAGES DU RESEAU MOT DE PASSE NOM HOTE EMPLACEMENT Pour afficher ces menus avancés : > Mettez MODE en surbrillance à l'aide du ROLES RETARD\*8 pointeur. > Faites tourner la roue pour sélectionner

<sup>6\*</sup> Disponible uniquement lorsque l'option
SERVEUR DE MUSIQUE est réglée sur OUI.
<sup>7\*</sup> Indique si un CD Ripping Device est
connecté ou non. Utilisez ce menu pour vérifier
si le CD Ripping Device est correctement
connecté. Les options disponibles sont les
suivantes : « DETECTE » et « NON DETECTE ».
Si le menu indique « NON DETECTE ».,
vérifiez les connexions des câbles entre le
BeoSound 5 et le CD Ripping Device.
<sup>8\*</sup> Disponible uniquement lorsque le
paramètre OPTION AM est réglé sur 0.

l'option PARAMETRES

GO.

> Appuyez deux fois sur  $\rightarrow$ , puis appuyez sur

Voici les menus supplémentaires.

### Commandes sur l'appareil

Ce système musical est muni d'un panneau de commandes qui vous permet de parcourir les stations et musiques disponibles et de sélectionner ce que vous avez envie d'écouter.

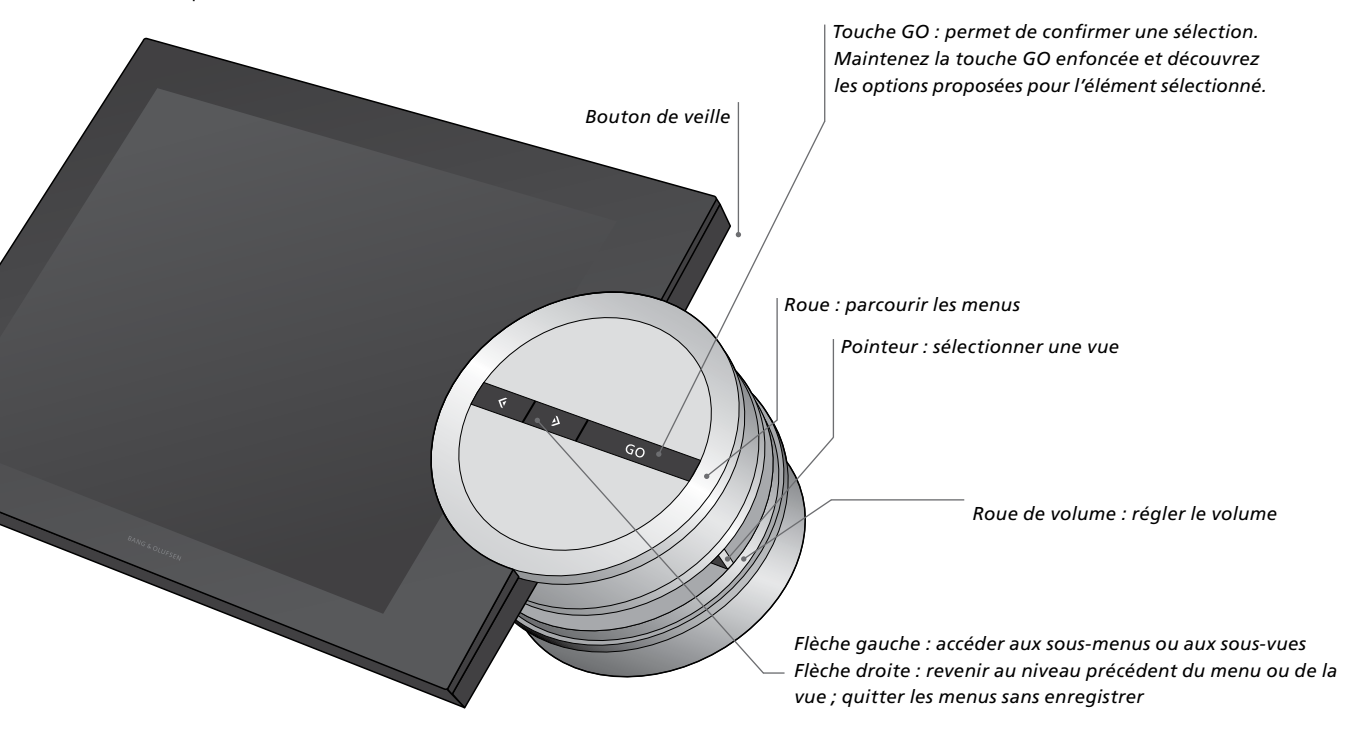

Selon la source que vous utilisez et le mode d'affichage dans lequel vous vous trouvez, vous obtenez des options différentes lorsque vous maintenez la touche **GO** enfoncée sur un élément mis en surbrillance.

### N.MUSIC

EFFACER... Supprime un morceau, un artiste ou un album de tous les modes d'affichage et de toutes les listes.

AJOUTER A... Ajoute l'élément sélectionné aux favoris. Si vous désirez qu'un morceau donné soit exclu de la liste de lecture générée par la fonction MOTS, vous devez l'ajouter à la LISTE D'EXCLUSION.

### N.RADIO

EFFACER... Efface la station de radio. AJOUTER A... Ajoute la station de radio sélectionnée aux favoris.

#### Listes colorées et références de favoris

EFFACER... Supprime un morceau, un artiste, un album ou une station de radio d'une liste. EFFACER LA LISTE... Efface l'intégralité de la liste sélectionnée.

### LISTE D'ATTENTE DE LECTURE

EFFACER... Supprime le morceau sélectionné de la liste d'attente de lecture EFFACER LA LISTE D'ATTENTE... Efface l'intégralité de la liste d'attente. AJOUTER A... Ajoute l'élément sélectionné aux favoris. Si vous désirez qu'un morceau donné soit exclu de la liste de lecture générée par la fonction MOTS, vous devez l'ajouter à la LISTE D'EXCLUSION.

### LISTE D'EXCLUSION

EFFACER... Efface l'élément sélectionné de la liste d'exclusion afin de le réinclure dans la fonction MOTS. EFFACER LA LISTE... Efface l'intégralité de la liste d'exclusion.

### EXTR. AUDIO

Lors de l'extraction d'un CD, les pistes apparaissent de manière individuelle dans la liste d'extraction. Les pistes extraites peuvent être sélectionnées pour être lues.

### AJOUTE RECEMMENT

Cette liste contient toutes les pistes ajoutées récemment dans le disque dur interne. Les éléments de la liste sont classés dans l'ordre d'ajout des albums au disque dur. Les pistes ajoutées à l'aide du CD Ripping Device et celles transférées depuis un ordinateur connecté sont incluses dans la liste.

### Comment utiliser la Beo5 ou la Beo6

Si vous utilisez une Beo5 ou Beo6, celle-ci doit être configurée pour le système musical. Contactez votre revendeur.

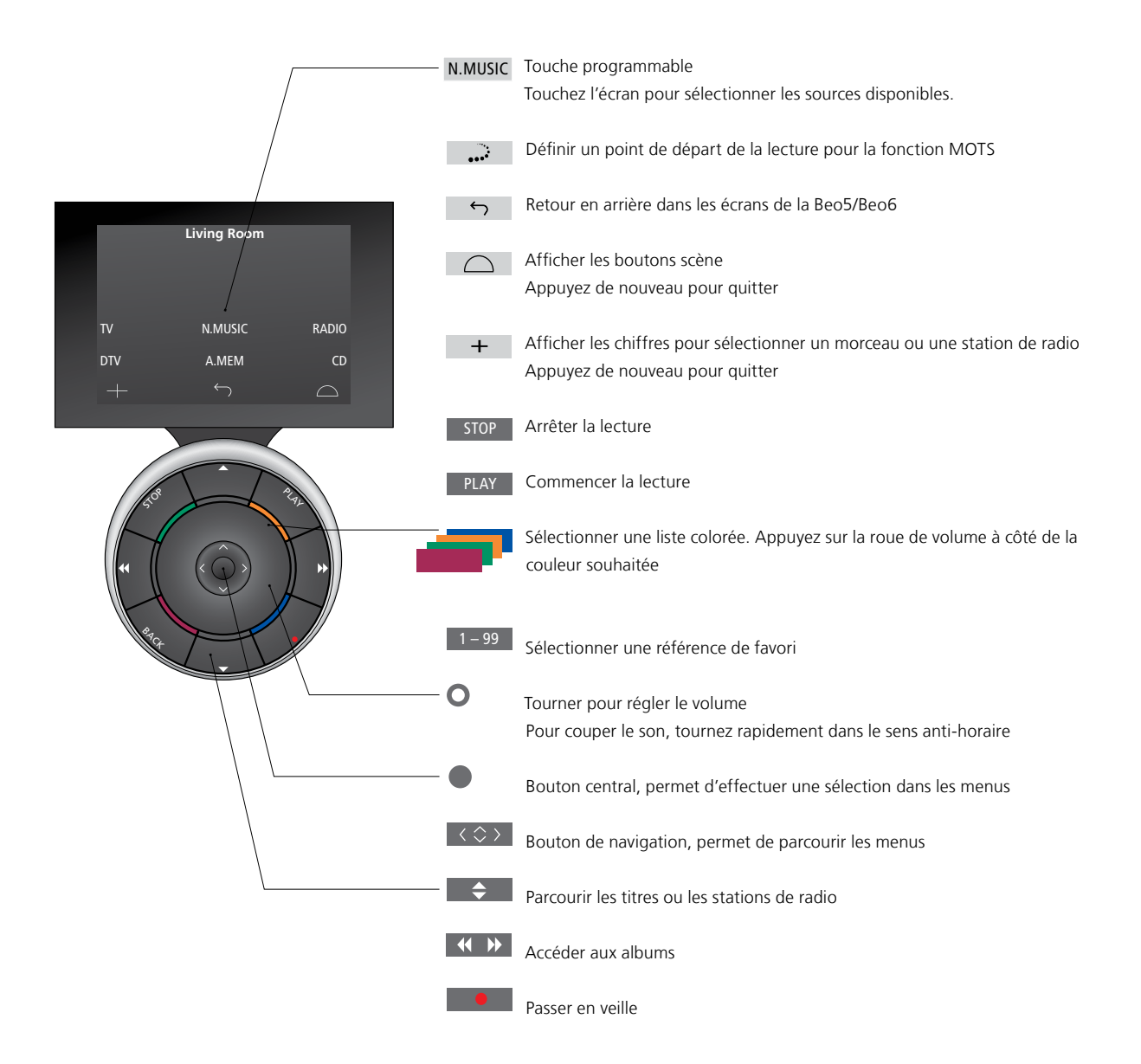

Lorsque votre télécommande Beo6 est configurée pour la communication bidirectionnelle et connectée à votre réseau sans fil, elle vous permet de parcourir la musique présente sur votre installation sonore. Elle affiche le morceau en cours de lecture et vous permet d'en changer ou d'en ajouter d'autres à la liste d'attente.

Votre système musical doit également être relié à votre réseau.

Pour plus d'informations sur la connexion de la Beo6 à un réseau sans fil, reportez-vous au manuel de celle-ci.

Pour faire fonctionner le BeoSound 5 sans fil avec la Beo6, vous devez attendre que la Beo6 se connecte au réseau sans fil.

Si vous placez la Beo6 dans le chargeur, l'écran de lecture reste allumé. Le BeoSound 5 reste disponible à l'utilisation.

### Parcourir N.MUSIC sur la Beo6

La pochette du morceau en cours de lecture s'affiche sur l'écran de la Beo6 ; vous pouvez par ailleurs y parcourir votre bibliothèque afin d'ajouter des morceaux à la liste d'attente ou choisir un nouveau point de départ à la fonction MOTS. Lorsque vous ajoutez un nouveau point de départ MOTS, la lecture est interrompue dès que la liste d'attente MOTS est générée.

### Pour parcourir la discothèque...

- > Appuyez sur la touche activant la source musicale désirée (par ex. N.MUSIC). Pour mettre le produit sous tension, vous devez être situé dans la portée infrarouge.
- > Appuyez sur la touche de tri désirée, par exemple ALBUM ou ARTISTE.
- > Choisissez une lettre afin d'afficher la liste des albums ou des artistes commençant par celle-ci. Les albums et les artistes sont classés par ordre alphabétique.
- > Faites glisser votre doigt sur l'écran (du haut vers le bas ou inversement) pour passer d'un écran à l'autre.
- > Appuyez brièvement sur l'écran pour effectuer une sélection.
- > Maintenez le doigt enfoncé pour afficher les options relatives à l'élément sélectionné.

# *Pour ajouter un morceau à la liste d'attente de lecture…*

- > Maintenez le doigt enfoncé sur le morceau pour afficher l'option LISTE D'ATTENTE.
- > Appuyez sur le bouton LISTE D'ATTENTE pour ajouter le morceau à la liste d'attente de lecture.

# Pour utiliser un morceau comme point de départ MOTS...

- > Maintenez le doigt enfoncé sur le morceau pour afficher l'option MOTS.
- > Appuyez sur le symbole MOTS •••<sup>3</sup> pour utiliser le morceau comme point de départ à la fonction MOTS.

Dans les listes, maintenez le doigt appuyé sur un élément pour afficher les options relatives à celui-ci.

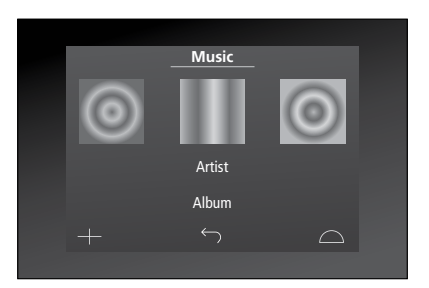

La pochette du morceau lu le plus récemment s'affiche à gauche. La jaquette à droite offre l'inspiration pour de la nouvelle musique.

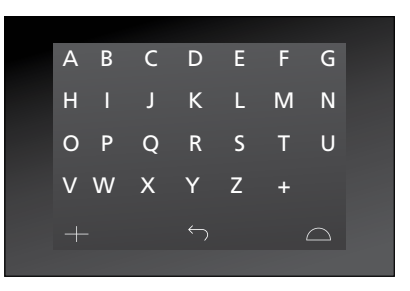

Appuyez sur une lettre pour afficher la liste des albums ou des artistes.

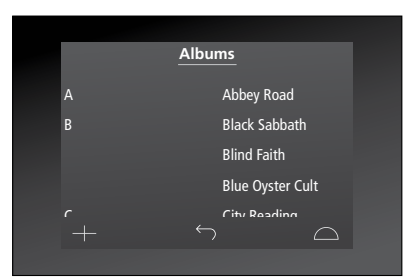

Pour retourner à la liste alphabétique, appuyez sur une lettre à gauche de l'écran.

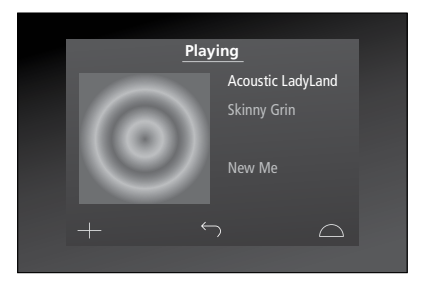

Pour afficher la liste d'attente de lecture, appuyez sur la jaquette sur l'écran de lecture.

### Comment utiliser la Beo4

Vous pouvez également contrôler votre système musical à l'aide de la télécommande Beo4.

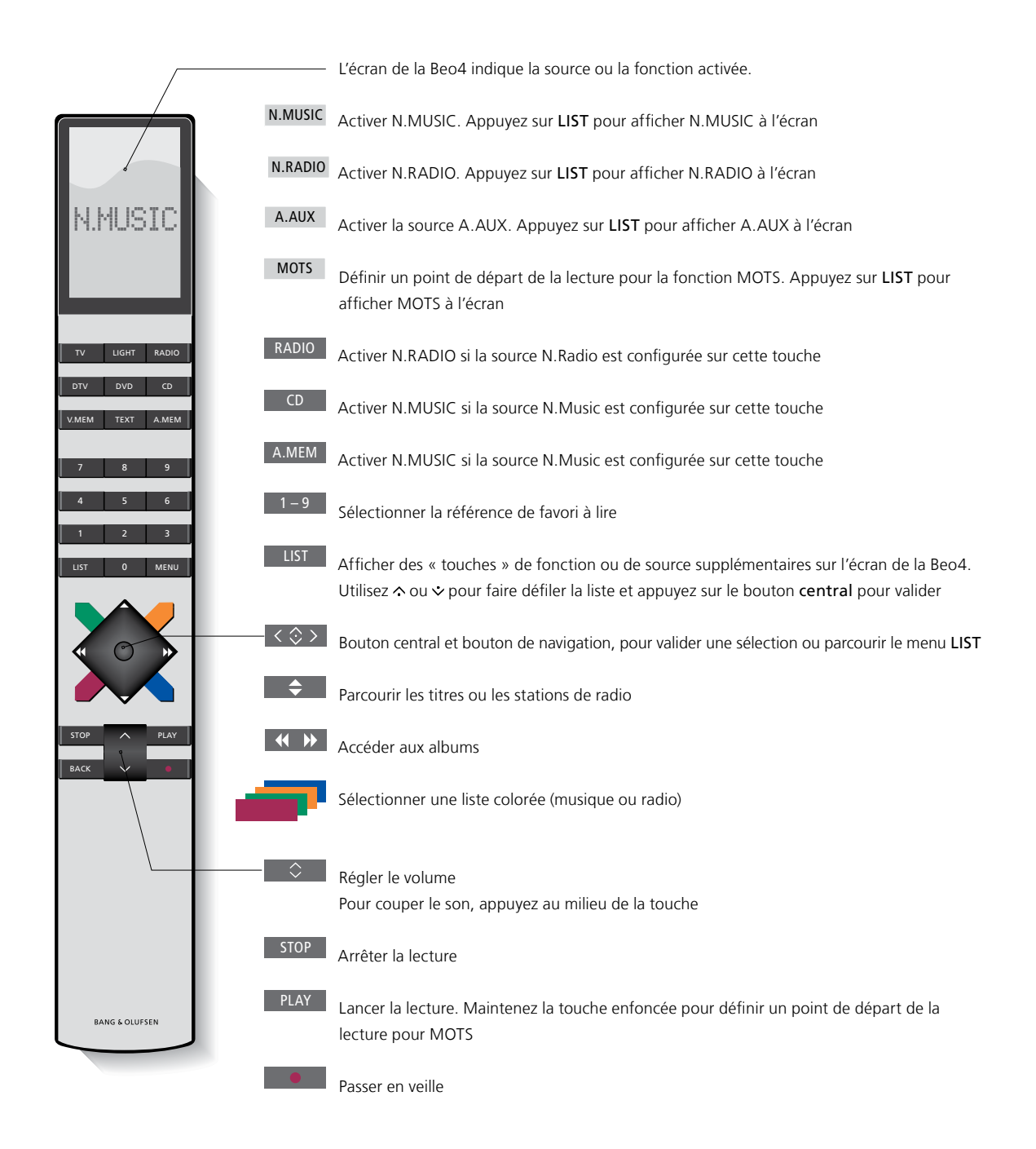

### Réglages des paramètres audio

Mémorisez vos paramètres audio préférés. Lorsque vous mémorisez un paramètre audio, celui-ci est automatiquement repris chaque fois que vous allumez le système.

Les paramètres audio sont préréglés en usine sur des valeurs neutres qui conviennent à la plupart des situations d'écoute.

Lorsque vous branchez des enceintes BeoLab 5 sur votre système musical, il est nécessaire de l'indiquer dans le menu TYPE D'ENCEINTE.

Le menu SON n'est pas disponible lorsque votre système musical est réglé sur l'Option 0.

### Réglage du volume, des basses ou des aigus

Vous pouvez choisir un niveau prédéfini pour le volume sonore, les basses, les aigus et la balance.

La fonction Intensité compense le manque de sensibilité de l'oreille humaine aux fréquences aiguës et graves. A faible volume sonore, ces fréquences bénéficient d'une amplification qui dynamise la musique restituée dans ces conditions.

### Pour ajuster les réglages audio...

- > Mettez MODE en surbrillance à l'aide du pointeur.
- > Tournez la roue pour sélectionner
   PARAMETRES, puis appuyez sur GO.
- > Mettez SON en surbrillance à l'aide du pointeur.
- > Tournez la roue pour sélectionner l'élément sonore à ajuster (VOLUME, BALANCE, GRAVES, AIGUS, INTENSITE ou TYPE D'ENCEINTE), puis appuyez sur GO. La valeur actuelle est celle sur laquelle est dirigée la roue lorsque vous accédez au menu.
- > Tournez la roue pour régler le paramètre sonore puis appuyez sur GO pour enregistrer.

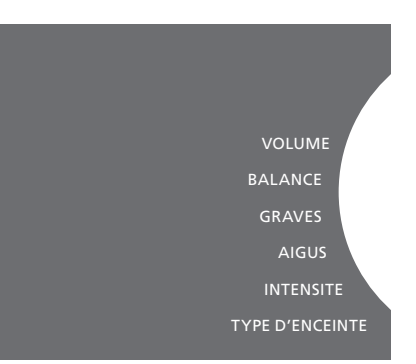

Lorsque vous réglez le son, les enceintes réagissent en fonction des réglages effectués.

Si le volume est à 0, le son est coupé. Il n'est pas possible de mémoriser le volume sonore 0, ni un volume sonore supérieur à 75.

Si votre système musical est réglé sur l'Option 0, l'affichage du volume sur celui-ci indique toujours le maximum.

### Modification de la langue et du fuseau horaire

Vous pouvez modifier la langue d'affichage de votre système musical à tout moment.

Une fois la langue sélectionnée, tous les menus et tous les messages s'affichent dans cette langue.

Il est possible que le système musical redémarre lorsque vous modifiez la langue.

Si votre BeoSound 5 doit faire partie d'une minuterie Play Timer, vérifiez que son fuseau horaire est correctement configuré. Vous pouvez modifier la langue d'affichage de votre système musical selon vos préférences.

### Pour changer de langue...

- > Mettez MODE en surbrillance à l'aide du pointeur.
- > Tournez la roue pour sélectionner
   PARAMETRES, puis appuyez sur GO.
- > Mettez PARAMETRES SYSTEME en surbrillance à l'aide du pointeur.
- > Tournez la roue pour sélectionner LANGUE, puis appuyez sur GO.
- > Tournez ensuite la roue pour sélectionner la langue désirée, puis appuyez sur GO.
- > Quittez le menu à l'aide du pointeur.

### Pour sélectionner le bon fuseau horaire...

- > Mettez MODE en surbrillance à l'aide du pointeur.
- > Tournez la roue pour sélectionner PARAMETRES, puis appuyez sur GO.
- > Mettez PARAMETRES SYSTEME en surbrillance à l'aide du pointeur.
- > Tournez la roue pour sélectionner FUSEAU HORAIRE, puis appuyez sur GO.
- > Tournez la roue pour sélectionner le fuseau horaire désiré, puis appuyez sur GO.
- > Quittez le menu à l'aide du **pointeur**.

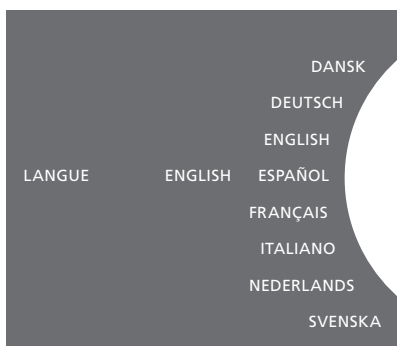

Vous pouvez sélectionner la langue de votre choix dans le menu PARAMETRES SYSTEME. Lorsque vous y accédez, la langue d'affichage actuelle est indiquée (ici, ENGLISH).

### Le menu Entretien

Ce menu permet d'activer la fonction de nettoyage, qui supprime les morceaux non désirés du disque dur interne. La fonction de nettoyage n'est disponible que lorsque le disque dur interne est sélectionné comme espace de stockage de la musique.

Notez que même si vous avez supprimé certains éléments du disque dur interne, ils réapparaîtront si vous les y retransférez.

Ce menu permet également de mettre à jour le logiciel de l'appareil et d'afficher des informations sur la dernière version de celui-ci.

Le menu avancé ENVOYER JOURNAUX A BANG & OLUFSEN permet d'envoyer à Bang & Olufsen, via Internet, une archive compressée contenant les journaux d'erreurs collectés par l'appareil. Cette opération ne fonctionne que lorsqu'un technicien la demande.

### Fonction de nettoyage

La fonction de nettoyage permet de supprimer de manière permanente les morceaux, albums et artistes non désirés du disque dur interne. Pour pouvoir utiliser la fonction de nettoyage, il est nécessaire de l'activer alors que N.Music est en cours.

Pour activer la fonction de nettoyage...

- > Mettez MODE en surbrillance à l'aide du pointeur.
- > Tournez la roue pour sélectionner
   PARAMETRES, puis appuyez sur GO.
- > Mettez ENTRETIEN en surbrillance à l'aide du pointeur.
- > Tournez la roue pour sélectionner NETTOYAGE, puis appuyez sur GO.
- > Tournez la roue pour sélectionner ON, puis appuyez sur GO.

À partir de maintenant, lorsque vous sélectionnerez un élément dans une liste (quelle qu'elle soit, par exemple l'affichage Artiste de N.Music) et maintiendrez la touche GO enfoncée sur celui-ci, vous aurez la possibilité de le supprimer.

### Mise à jour manuelle du logiciel

Vous pouvez mettre le logiciel à jour manuellement ou configurer le système pour qu'il se mette à jour automatiquement. Le système procède à un redémarrage après la mise à jour.

*Pour mettre le logiciel à jour manuellement…* 

- > Mettez MODE en surbrillance à l'aide du pointeur.
- > Tournez la roue pour sélectionner PARAMETRES, puis appuyez sur GO.
- > Mettez ENTRETIEN en surbrillance à l'aide du pointeur.
- > Tournez la roue pour sélectionner MISE A JOUR DU LOGICIEL, puis appuyez sur GO.
- > Le logo Bang & Olufsen apparaît à l'écran et le message « Recherche d'un nouveau logiciel – Appuyez sur GO pour annuler » s'affiche.
- > Une fois la mise à jour logicielle terminée, le message « 100 % du téléchargement terminés » apparaît à l'écran. S'il n'y a pas de nouvelle version disponible, le message « Aucune nouvelle mise à jour du logiciel disponible » apparaît à l'écran.
- > Mettez le système en veille pour que la mise à jour prenne effet.

REMARQUE ! La mise à jour manuelle du logiciel est une opération unique, qui n'a aucune incidence sur le paramètre MISE A JOUR AUTO DU LOGICIEL.

REMARQUE ! Toute mise à jour manuelle du logiciel interrompt la lecture en cours.

# Mise à jour automatique du logiciel

Nous vous recommandons de laisser la mise à jour automatique du logiciel activée.

## *Pour mettre à jour le logiciel automatiquement...*

- > Mettez MODE en surbrillance à l'aide du pointeur.
- > Tournez la roue pour sélectionner
   PARAMETRES, puis appuyez sur GO.
- > Mettez ENTRETIEN en surbrillance à l'aide du pointeur.
- > Tournez la roue pour sélectionner
   MISE A JOUR AUTO DU LOGICIEL, puis appuyez sur GO.
- > Sélectionnez OUI ou NON, puis appuyez sur GO pour valider. Ce réglage est activé par défaut en usine.
- > Quittez le menu à l'aide du **pointeur**.

REMARQUE ! Nous vous recommandons de laisser le paramètre MISE A JOUR AUTO DU LOGICIEL sur OUI. S'il est désactivé, le système ne recherche pas automatiquement les nouvelles versions disponibles.

### Éjecter le CD

Si votre système musical est équipé du CD Ripping Device en option, vous pouvez utiliser cette fonction pour éjecter le CD chargé. Elle peut se révéler utile si vous avez chargé un CD et décidez de ne pas l'extraire tout de suite.

### Éjecter un CD chargé...

- > Mettez MODE en surbrillance à l'aide du pointeur.
- > Tournez la roue pour sélectionner
   PARAMETRES, puis appuyez sur GO.
- > Mettez ENTRETIEN en surbrillance à l'aide du pointeur.
- > Tournez la roue pour sélectionner EJECTER CD, puis appuyez sur GO.

Pour plus d'informations sur le paramétrage du CD Ripping Device en option, reportezvous à « Paramètres de service ».

### NETTOYAGE MISE A JOUR DU LOGICIEL MISE A JOUR AUTO DU LOGICIEL EJECTER CD INFOS DERNIERE VERSION ABO

### Paramètres de service

Dans le menu PARAMETRES DE SERVICE, vous pouvez augmenter la mémoire tampon des radios sur Internet et désactiver la fonction MOTS.

Vous pouvez paramétrer le CD Ripping Device en option pour que l'extraction se lance automatiquement et que le CD extrait soit lu automatiquement pendant l'extraction.

Le menu masqué permet également de sélectionner l'espace de stockage de la musique.

### Mémoire tampon N.RADIO

Si vous constatez une perte de son lorsque vous écoutez une radio sur Internet, vous pouvez améliorer la réception résultant d'une mauvaise connexion Internet ou d'un faible flux radio en augmentant la capacité de la mémoire tampon.

- > Mettez MODE en surbrillance à l'aide du pointeur.
- > Tournez la roue pour sélectionner PARAMETRES, puis appuyez sur GO.
- > Mettez PARAMETRES DE SERVICE en surbrillance à l'aide du pointeur.
- > Tournez la roue pour sélectionner MEMOIRE TAMPON N.RADIO, puis appuyez sur GO.
- > Tournez la roue pour sélectionner la capacité de la mémoire tampon en secondes, puis appuyez sur GO.

Remarque : si vous augmentez la capacité de la mémoire tampon, il est possible que cela prolonge également le temps de démarrage des radios.

Bang & Olufsen ne peut garantir la qualité des stations de radio sur Internet fournies par les émetteurs de programmes.

### Désactivation de la fonction MOTS

La fonction MOTS utilise automatiquement le dernier morceau de votre liste d'attente de lecture pour générer une liste de titres semblables. La fonction MOTS est activée par défaut en usine. Néanmoins, si vous préférez écouter uniquement la musique que vous avez volontairement choisie, vous pouvez la désactiver.

- > Mettez MODE en surbrillance à l'aide du pointeur.
- > Tournez la roue pour sélectionner PARAMETRES, puis appuyez sur GO.
- > Mettez PARAMETRES DE SERVICE en surbrillance à l'aide du pointeur.
- > Tournez la roue pour sélectionner DESACTIVER LA FONCTION MOTS, puis appuyez sur GO.
- > Tournez la roue pour sélectionner OUI, puis appuyez sur GO.

Quand la fonction MOTS est désactivée, le système lit uniquement les morceaux de musique que vous avez ajoutés manuellement dans la liste de lecture. <u>Pour plus</u>. <u>d'informations sur la fonction MOTS,</u> reportez-vous à « MOTS ».

### Démarrage du CD Ripping Device

Le CD Ripping Device est configuré pour être démarré manuellement à partir du panneau de commande du BeoSound 5, en tournant la roue, en déplaçant le sélecteur ou en appuyant sur l'un des boutons. Vous pouvez modifier ce paramètre pour que le CD Ripping Device s'active dès que le BeoSound 5 est allumé.

- > Mettez MODE en surbrillance à l'aide du pointeur.
- > Tournez la roue pour sélectionner PARAMETRES, puis appuyez sur GO.
- > Mettez PARAMETRES DE SERVICE en surbrillance à l'aide du pointeur.
- > Tournez la roue pour sélectionner CD RIPPING DEVICE, puis appuvez sur GO.
- > Tournez la roue pour sélectionner MODE CONTINU, puis appuyez sur GO.

Si vous conservez le paramètre par défaut MODE MANUEL, le CD Ripping Device ne s'activera pas si vous utilisez le BeoSound 5 avec une télécommande ou à partir d'une pièce linkée. Vous devez utiliser le panneau de commande du BeoSound 5 pour allumer le CD Ripping Device.

### **Extraction auto**

Lorsque le CD Ripping Device en option est connecté, vous pouvez le configurer pour qu'il lance l'extraction automatiquement après le chargement d'un CD audio. Lors de l'extraction d'un CD, les éventuelles métadonnées sont transférées automatiquement. Dans le cas où il n'en existe pas, il est possible d'en ajouter manuellement et de les transférer au départ d'un ordinateur connecté.

- > Mettez MODE en surbrillance à l'aide du pointeur.
- > Tournez la roue pour sélectionner
   PARAMETRES, puis appuyez sur GO.
- > Mettez PARAMETRES DE SERVICE en surbrillance à l'aide du pointeur.
- > Tournez la roue pour sélectionner EXTRACTION AUTO, puis appuyez sur GO.
- > Tournez la roue pour sélectionner ON, puis appuyez sur GO.

Si vous sélectionnez OFF, l'extraction ne démarrera qu'après votre confirmation.

Les CD sont extraits au format sans perte WMA. Seuls les CD audio standard dont le contenu n'est pas compressé peuvent être extraits.

### Lecture auto

Lorsque vous extrayez un CD audio, vous pouvez configurer le système pour qu'il lance la lecture du CD dès le début de l'extraction. Plus précisément, le système musical commencera à lire la première piste dès qu'elle aura été extraite.

- > Mettez MODE en surbrillance à l'aide du pointeur.
- > Tournez la roue pour sélectionner PARAMETRES, puis appuyez sur GO.
- > Mettez PARAMETRES DE SERVICE en surbrillance à l'aide du pointeur.
- > Tournez la roue pour sélectionner LECTURE AUTO, puis appuyez sur GO.
- > Tournez la roue pour sélectionner ON, puis appuyez sur GO.

Vous pouvez sélectionner une source, une piste, un artiste ou un album différent à tout moment pendant l'extraction du CD. Cependant, vous ne pouvez pas choisir des pistes du CD en cours d'extraction. Vous devez attendre que l'opération soit terminée.

# Espace de stockage de la musique

Si vous utilisez un NAS comme espace de stockage de la musique, il est nécessaire de configurer votre BeoSound 5 pour qu'il l'utilise. En usine, le BeoSound 5 est réglé pour utiliser le disque dur interne.

- > Mettez MODE en surbrillance à l'aide du pointeur.
- > Faites tourner la roue pour sélectionner l'option PARAMETRES.
- > Appuyez deux fois sur >, puis appuyez sur GO.
- > Mettez SERVICE SETTINGS en surbrillance à l'aide du **pointeur**.
- > Tournez la roue pour sélectionner MUSIC STORAGE, puis appuyez sur GO.
- > Tournez la roue pour sélectionner le BeoMaster 5 (disque dur interne) ou un serveur connecté, puis appuyez sur GO.

Bang & Olufsen recommande l'utilisation de certains NAS spécifiques ; contactez votre revendeur Bang & Olufsen pour plus d'informations.

### Serveur de musique

Si votre installation comporte également un BeoSound 5 Encore, vous pouvez configurer le BeoSound 5 comme serveur de musique afin de permettre aux autres appareils d'avoir accès à son contenu.

- > Mettez MODE en surbrillance à l'aide du pointeur.
- > Faites tourner la roue pour sélectionner l'option PARAMETRES.
- > Appuyez deux fois sur ·>, puis appuyez sur GO.
- > Mettez SERVICE SETTINGS en surbrillance à l'aide du pointeur.
- > Tournez la roue pour sélectionner MUSIC SERVER, puis appuyez sur GO.
- > Tournez la roue pour sélectionner YES, puis appuyez sur GO.

Lorsque le paramètre MUSIC SERVER est activé, le système ne passe plus en veille et le disque dur ne s'éteint plus.

# Régénération du serveur de musique

Cette option n'est disponible que si le disque dur interne est sélectionné comme serveur de musique. Si, pour une raison quelconque, la musique stockée sur le disque dur interne ne s'affiche pas lors de la navigation, il est nécessaire d'effectuer un nouveau balayage de celle-ci.

- > Mettez MODE en surbrillance à l'aide du pointeur.
- > Faites tourner la roue pour sélectionner l'option PARAMETRES.
- > Appuyez deux fois sur →, puis appuyez sur GO.
- > Mettez SERVICE SETTINGS en surbrillance à l'aide du **pointeur**.
- > Tournez la roue pour sélectionner REBUILD MUSIC SERVER, puis appuyez sur GO.
- > Tournez la roue pour sélectionner YES, puis appuyez sur GO.

### Configuration réseau

Le système peut être configuré de manière à utiliser une connexion filaire ou sans fil. Pour bénéficier d'une connexion réseau la plus fiable possible, Bang & Olufsen recommande d'opter pour une connexion filaire.

Bang & Olufsen conseille également d'utiliser un routeur et point d'accès distincts (routeur Network Link) afin de garantir la meilleure qualité possible lors de la lecture de la musique numérique.

L'installation et la configuration du BeoSound doit toujours être effectuée par un installateur Bang & Olufsen.

Pour plus d'informations sur la configuration réseau Bang & Olufsen, contactez votre revendeur.

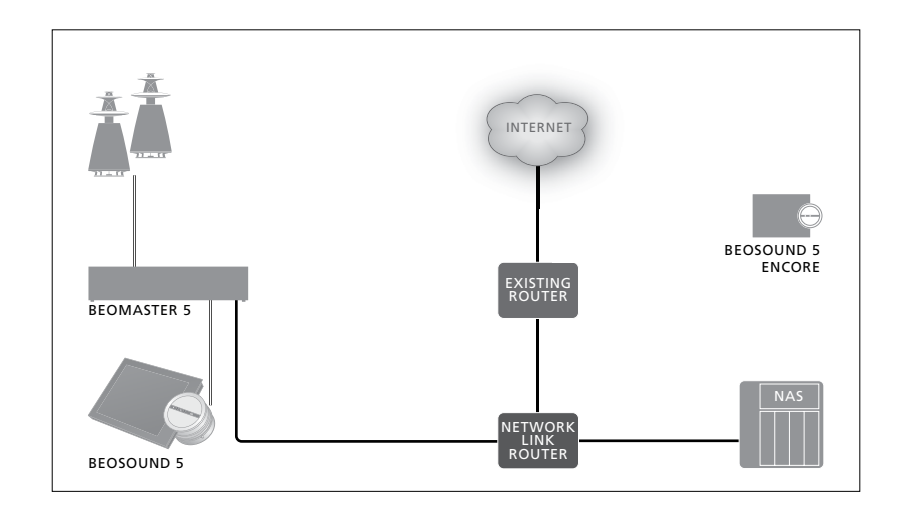

### **Routeur Network Link**

Le BeoSound 5 doit être connecté au routeur Network Link, que ce soit via une connexion filaire ou sans fil. Nous recommandons l'emploi d'une connexion filaire si vous utilisez le disque dur interne. La connexion sans fil requiert l'emploi d'un adaptateur réseau USB (disponible séparément). Une fois connecté, le BeoSound 5 peut lire la musique stockée sur le NAS, pour autant que ce dernier soit également relié au routeur Network Link.

Si vous utilisez un NAS, la musique stockée sur ce dernier doit bien entendu être accessible.

# Afficher les informations sur le réseau

Vous pouvez afficher les paramètres définis pour votre connexion réseau dans le menu INFORMATIONS SUR LE RESEAU.

- > Mettez MODE en surbrillance sur votre système musical à l'aide du pointeur.
- > Tournez la roue pour sélectionner PARAMETRES, puis appuyez sur GO.
- > Mettez INFORMATIONS SUR LE RESEAU en surbrillance à l'aide du pointeur. Vous pouvez à présent voir les paramètres de votre connexion réseau.

Reportez-vous à la page suivante pour plus d'informations sur la modification du nom d'hôte ou du mot de passe

### Nom d'hôte, adresse IP et mot de passe du client

Dans certains cas, vous avez besoin de connaître le nom d'hôte, l'adresse IP et le mot de passe client de votre BeoSound 5 (par exemple après un débranchement du routeur).

Ces informations sont disponibles dans le menu INFORMATIONS SUR LE RESEAU, > Tournez la roue pour sélectionner NETWORK mais pour modifier votre mot de passe ou nom d'hôte, il est nécessaire de passer par le menu avancé NETWORK SETTINGS. Si vous modifiez le nom d'hôte, le système redémarre.

### Pour modifier les paramètres réseau...

- > Mettez MODE en surbrillance à l'aide du pointeur.
- > Faites tourner la **roue** pour sélectionner l'option PARAMETRES.
- > Appuyez deux fois sur  $\rightarrow$ , puis appuyez sur GO.
- SETTINGS, puis appuyez sur GO.
- > Sélectionnez le réglage que vous voulez modifier, puis appuyez sur GO.
- > Suivez les instructions s'affichant à l'écran, puis appuyez sur GO pour enregistrer les modifications.

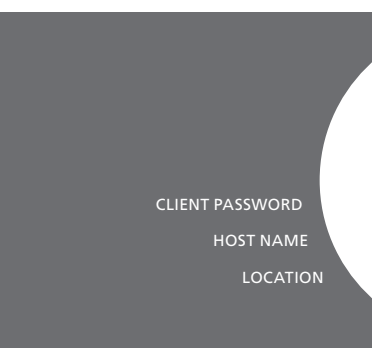

### Mise à disposition de la musique

Avant d'utiliser votre système, vous devez le connecter à Internet et mettre à disposition les sources de musique que vous souhaitez utiliser. Votre système dispose de plusieurs sources destinées à l'écoute de musique : radio sur Internet, musique provenant d'une source reliée au BeoMaster 5 via l'entrée ligne (nécessite un accessoire disponible en option), votre BeoMaster 5, et même un périphérique de stockage en réseau (NAS).

Votre revendeur peut vous aider à configurer le système et à mettre ces sources à disposition.

Si vous utilisez le disque dur interne, il est nécessaire de transférer la musique sur le BeoMaster 5 pour pouvoir l'écouter. Ce transfert se fait soit par l'intermédiaire d'un PC ou d'un Mac à l'aide du logiciel dédié BeoConnect, soit du CD Ripping Device en option.

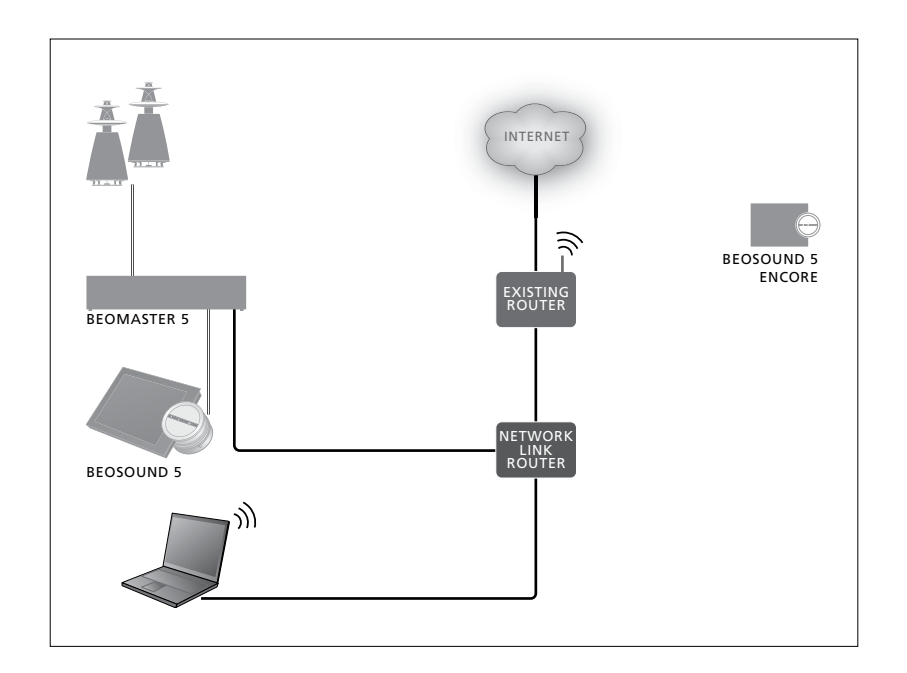

### Logiciel BeoConnect

Le logiciel BeoConnect doit être installé sur l'ordinateur relié au BeoMaster 5. Les connexions et la configuration doivent être effectuées par un installateur Bang & Olufsen agréé.

BeoConnect pour Windows est téléchargeable à l'adresse suivante : www.bang-olufsen.com/softwaredownloads\_

Le manuel de BeoConnect pour Windows est inclus dans le téléchargement, mais peut également être téléchargé séparément : www.bang-olufsen.com/guides

BeoConnect pour Mac est téléchargeable à l'adresse suivante : www.bang-olufsen.com/softwaredownloads

Le manuel de BeoConnect pour Mac est inclus dans le téléchargement, mais peut éqalement être téléchargé sur le site web. Vous pouvez également extraire vos CD et transférer votre musique sur le BeoMaster 5 à l'aide du Lecteur Windows Media et l'organiser à l'aide de l'Explorateur Windows (ou d'iTunes si vous préférez), mais BeoConnect doit être installé sur l'ordinateur pour servir de « passerelle » avec le BeoMaster 5. Visitez le site www.bang-olufsen.com/faq et tapez BeoSound 5 pour plus d'informations.

### Écoute de radio sur Internet

Pour pouvoir écouter la radio, vous devez avoir connecté le système musical à Internet et vous être enregistré via le logiciel BeoConnect. Reportez-vous au manuel de BeoConnect pour plus d'informations.

### Pour activer la radio sur Internet...

- > Mettez MODE en surbrillance à l'aide du pointeur.
- > Tournez la roue pour sélectionner N.RADIO, puis appuyez sur GO.
- > Sélectionner la station désirée, puis appuyez sur GO pour lancer la lecture.
- \* Si vous avez renommé la source N.RADIO en RADIO pour y accéder plus facilement avec la Beo4, vous devez sélectionner RADIO à la place. <u>Pour plus d'informations,</u> reportez-vous à « Renommer les sources ».

Il est possible qu'un léger délai s'écoule avant l'émission du son. Ce délai dépend du débit de votre connexion Internet, de la capacité de la mémoire tampon N.Radio et des performances de la station de radio à laquelle vous vous connectez. <u>Pour plus</u> d'informations, reportez-vous à « Mémoire tampon N.RADIO ».

Vous pouvez ajouter vos stations de radio préférées à une liste de favoris, pour pouvoir ensuite les sélectionner plus rapidement. Pour plus d'informations, reportez-vous à « Création de listes colorées et de références de favoris ». N.MUSIC N.RADIO A.AUX PARAMETRES

### Écoute de musique depuis la source N.MUSIC

Le système musical vous permet d'accéder à votre espace de stockage de musique numérique sur le réseau. Il peut s'agir d'un disque dur interne ou d'un des périphériques NAS standard validés par Bang & Olufsen.

L'installation doit être effectuée par votre revendeur Bang & Olufsen.

Si vous éteignez l'espace de stockage de votre musique (le NAS), vous ne pourrez pas écouter la musique stockée sur celui-ci. Si vous réactivez l'espace de stockage, le système s'y reconnecte automatiquement.

### Pour activer la source N.MUSIC...

- > Mettez MODE en surbrillance à l'aide du pointeur.
- > Tournez la roue pour sélectionner N.MUSIC, puis appuyez sur GO\*.
- > Sélectionner la musique désirée, puis appuyez sur GO pour lancer la lecture.

\* Si vous avez renommé la source N.MUSIC en CD ou A.MEM pour y accéder plus facilement avec la Beo4, vous devez sélectionner CD ou A.MEM à la place. Pour plus d'informations, reportez-vous à « Renommer les sources ». Espace de stockage de la musique... En usine, votre système musical est configuré pour lire la musique depuis le disque dur interne. Vous pouvez toutefois opter pour un NAS si vous en possédez un et si votre système est correctement configuré. Pour plus d'informations, reportez-vous à « Stockage de musique ». Lorsque vous vous connectez à un nouvel espace de stockage de la musique pour la première fois, les conditions suivantes s'appliquent :

- Votre système a besoin d'un peu de temps pour indexer la collection musicale, afin que vous puissiez ensuite la parcourir.
   Pour plus d'informations sur les formats de fichiers, rendez-vous sur le site
   www.bang-olufsen.com.
- La fonction MOTS effectue des calculs sur votre espace de stockage de musique numérique lorsque le système musical est en veille. Lorsque vous vous connectez à un nouvel espace de stockage, laissez le système en veille un moment pour que la fonction MOTS puisse opérer. Plus l'espace de stockage contient de fichiers musicaux, plus le calcul prend de temps.
  - L'avancement du calcul (en pourcents) est visible dans la LISTE D'ATTENTE à proximité du logo MOTS.
  - Les calculs relatifs à une bibliothèque musicale de grande taille peuvent prendre plusieurs jours.

Pour accéder à la musique stockée sur un NAS, vous devez activer l'option UPnP/DLNA sur le périphérique NAS en question. Reportez-vous au manuel fourni avec votre périphérique NAS. Bang & Olufsen a testé et vérifié votre système musical sur plusieurs périphériques NAS haut de gamme. Pour obtenir des performances optimales, nous vous recommandons de faire appel exclusivement aux périphériques NAS vérifiés. Pour plus d'informations. contactez votre revendeur. Musique supplémentaire provenant d'une source branchée sur l'entrée ligne Vous pouvez écouter de la musique provenant d'un appareil externe sur les enceintes de votre système musical.

Une interface audio USB (disponible séparément) est nécessaire pour la connexion. L'utilisation d'un appareil Bluetooth avec le BeoSound 5 nécessite également la connexion d'un récepteur Bluetooth à l'interface audio USB ; ce connecteur est également disponible en option.

D'autres options sont disponibles pour l'écoute de musique provenant d'appareils externes ; pour plus d'informations, contactez votre revendeur Bang & Olufsen.

Ce type de connexion n'est utilisable que si le paramètre SYSTEME AUDIO MAITRE du BeoSound 5 est réglé sur OUI.

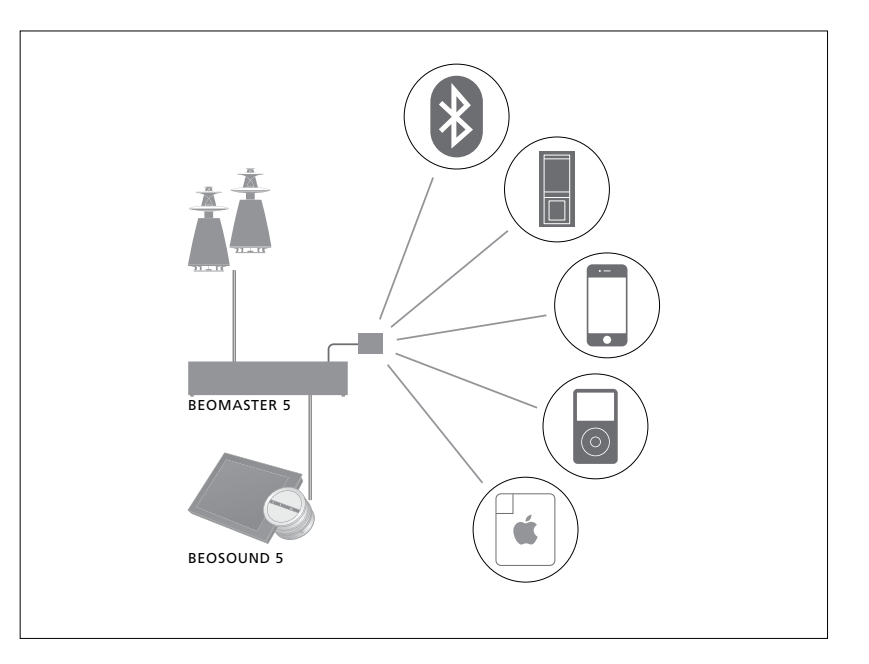

L'appareil que vous branchez correspond à la source A.AUX sur le BeoSound 5. Cette source peut être activée via le BeoSound ou la télécommande mais n'est pas contrôlable par ce moyen.

### Pour activer la source A.AUX...

- > Mettez MODE en surbrillance à l'aide du pointeur.
- > Tournez la roue pour sélectionner A.AUX, puis appuyez sur GO.
- > Faites fonctionner la source comme d'habitude.

### Musique supplémentaire provenant d'un appareil externe

Vous pouvez écouter de la musique provenant d'un appareil externe, par exemple un smartphone ou un ordinateur, sur les enceintes de votre système musical.

L'appareil en question doit être connecté au même réseau que le BeoSound 5 et doit comporter une application permettant de communiquer avec celui-ci. Une fois la communication établie, l'appareil externe « prend le contrôle » du BeoSound 5. Cela signifie que si l'appareil sélectionne le BeoSound 5 comme sortie alors que vous écoutez, par exemple, N.Radio, N.Radio est interrompu et le BeoSound 5 lit la musique de l'appareil externe.

Contactez votre revendeur Bang & Olufsen pour de plus amples informations.

Ce type de connexion n'est utilisable que si le paramètre SYSTEME AUDIO MAITRE du BeoSound 5 est réglé sur OUI.

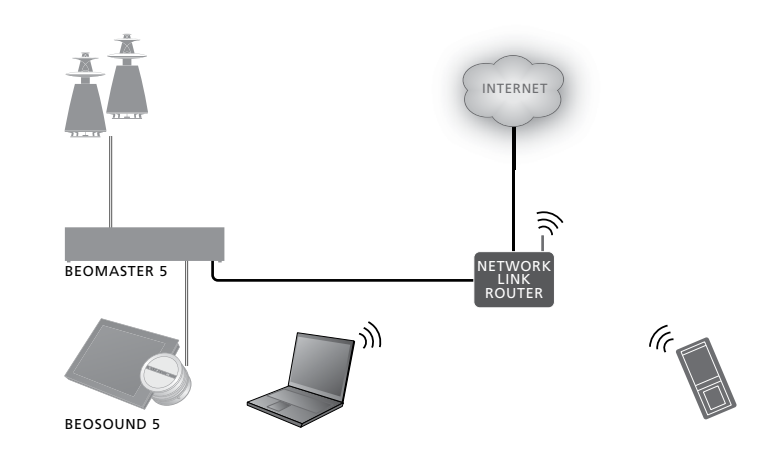

L'appareil que vous branchez correspond à la source A.AUX sur le BeoSound 5. La source A.AUX prend le pas sur toute autre source en cours de lecture sur le BeoSound 5. Elle n'est ni directement contrôlable ni activable à l'aide du BeoSound ou de la télécommande.

### Pour activer la source A.AUX...

- > Etablir la communication avec le BeoSound 5 depuis votre appareil externe.
   > Faites fonctionner la source comme
- Faites fonctionner la source comme d'habitude.

### Création de listes colorées et de références de favoris

Vous pouvez créer vos propres listes de lecture puis y associer la couleur rouge, vert, jaune ou bleu. Ainsi, chaque membre de la famille peut avoir sa propre liste de musiques ou de stations de radio préférées ; vous pouvez également créer une liste pour une occasion particulière, telle que des vacances ou une fête.

Attribuer un numéro à une station de radio vous permet d'y accéder rapidement à l'aide de la télécommande.

Attribuer un numéro à un élément N.Music vous permet de l'utiliser comme point de départ pour la fonction MOTS et non de la lire à l'aide de la télécommande.

Les listes colorées et les références de favoris ne s'appliquent qu'à l'espace de stockage que vous avez sélectionné. Si celui-ci change, elles sont effacées.

### Listes colorées

Chacune des quatre listes colorées est une liste de lecture pouvant contenir plusieurs morceaux, albums, artistes ou stations de radio.

#### Pour créer une liste colorée...

- > Recherchez le titre, l'album ou la station à ajouter à une liste colorée, puis appuyez sur la touche GO et maintenez-la enfoncée.
- > Tournez la roue pour sélectionner une couleur.
- > Relâcher la touche GO.
- > Vous pouvez à présent sélectionner la liste colorée dans le menu FAVORIS ou appuyer sur la touche de couleur correspondante de votre télécommande Bang & Olufsen.

Quatre listes colorées sont disponibles par source, c'est-à-dire rouge, vert, jaune et bleu pour la source radio et autant pour la source musique.

### Références de favoris

Chaque référence de favori peut contenir une station de radio ou un morceau de musique. Lorsque vous affectez un nouvel élément à un numéro déjà utilisé, celui-ci vient remplacer le précédent.

### Pour créer une référence de favori...

- > Recherchez l'élément auquel vous souhaitez attribuer un numéro, puis appuyez sur la touche GO et maintenez-la enfoncée.
- > Tournez la roue pour sélectionner un numéro.
- > Relâchez la touche GO.
- > Vous pouvez à présent sélectionner la référence de favori dans le menu FAVORIS ou appuyer sur le numéro correspondant sur votre télécommande Bang & Olufsen.

Lorsque vous sélectionnez une référence de favori N.RADIO (RADIO), le système musical passe à la station de radio affectée au numéro correspondant.

Lorsque vous sélectionnez une référence de favori N.MUSIC (A.MEM ou CD), le système ne se contente pas de lire le morceau correspondant : il l'utilise comme point de départ pour la fonction MOTS.

### **Fonction MOTS**

La fonction MOTS vous permet d'écouter de la musique d'un même style que celle sélectionnée comme point de départ. Elle mesure le degré de similitude de la musique selon de nombreux paramètres tels que le son, la dynamique et la rythmique, afin de générer une « liste d'attente de lecture » de morceaux similaires.

Grâce à la fonction MOTS, vous pouvez facilement trouver une musique adaptée à une situation donnée ou simplement écouter ce dont vous avez envie. Il vous suffit de choisir une chanson, et MOTS crée automatiquement une liste de morceaux similaires.

### Une source à la fois

La fonction MOTS tient compte de la source de musique actuellement sélectionnée pour générer une liste d'attente de lecture. Elle n'utilise qu'une source à la fois.

Notez que les listes d'attente de lecture MOTS ne peuvent être générées qu'à partir des morceaux se trouvant sur le disque dur interne ou sur un NAS connecté.

### **Calculs MOTS**

Les calculs MOTS s'appuient sur le son, la dynamique et la rythmique ; ils effectuent des recherches parmi des paramètres tels que l'artiste, l'album ou le genre. La fonction MOTS utilise le dernier morceau de la liste d'attente pour générer automatiquement une liste de morceaux semblables et l'ajouter au contenu de la liste d'attente de lecture. MOTS est désactivé si la liste d'attente ne contient qu'une liste colorée.

Les calculs MOTS portent sur les unités de stockage et sont effectués lorsque votre système musical est en veille. Lorsque vous connectez une unité de stockage pour la première fois ou après une période de désactivation, il faut attendre un certain temps pour que les calculs MOTS soient effectués pendant que le système est en veille.

Pour savoir comment activer ou désactiver la fonction MOTS, reportez-vous à « Désactiver la fonction MOTS ».

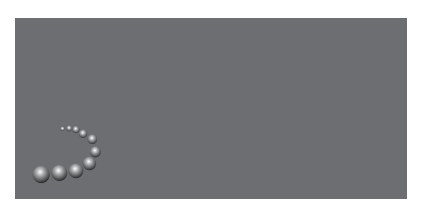

Le logo MOTS.

### **Analyse MOTS**

Lorsque vous avez transféré toute votre musique sur le disque dur interne, la fonction MOTS a besoin de temps pour analyser la collection musicale avant de pouvoir générer une liste d'attente de lecture. En règle générale, l'analyse prend 15 secondes par piste.

Lorsque le support de stockage est un serveur NAS, l'analyse porte également sur la musique présente sur celui-ci.

L'analyse n'a lieu que lorsque le système est en veille. Les nouvelles pistes ne peuvent donc être insérées dans une liste d'attente MOTS que si l'appareil est resté en veille suffisamment longtemps pour les analyser.

### Le menu Rôles

Votre système musical peut prendre part aux minuteries Play Timer programmées sur un système audio ou vidéo maître faisant partie de votre installation.

Si vous activez cette fonction sur votre système musical, les enceintes reliées à celui-ci commenceront à diffuser de la musique au moment choisi.

Dans le menu ROLES, vous pouvez choisir quelle touche de la télécommande permet d'activer la radio et la musique.

Par défaut, la touche N.MUSIC active la lecture de musique provenant du BeoMaster 5 (ou d'un autre serveur musical sélectionné par vos soins).

La touche N.RADIO active la radio Internet.

Sur la Beo4, les deux touches se trouvent dans le menu LIST. Si vous possédez une télécommande Beo4 et utilisez souvent les sources, nous vous recommandons de renommer ces dernières et de configurer la touche CD ou A.MEM pour que ce soit elle qui active la source N.MUSIC et la touche RADIO pour qu'elle active la source N.RADIO.

### Activer un minuteur de mise sous tension (Play Timer)

Pour utiliser les enceintes reliées à votre système musical, vous devez activer la fonction Play Timer du BeoSound 5. Une fois enclenchée, celle-ci reste active jusqu'à ce que vous la désactiviez.

- > Mettez MODE en surbrillance à l'aide du pointeur.
- > Tournez la roue pour sélectionner
   PARAMETRES, puis appuyez sur GO.
- > Mettez ROLES en surbrillance à l'aide du pointeur.
- > Tournez la roue pour sélectionner PLAY TIMER, puis appuyez sur GO.
- > Tournez la roue pour sélectionner ON, puis appuyez sur GO.
- > Quittez le menu à l'aide du **pointeur**.

PLAY TIMER SYSTEME AUDIO MAITRE OPTION AM N.MUSIC N.RADIO

Options du menu ROLES.

Les sources disponibles via votre système musical peuvent également servir de source à un minuteur programmé.

Si le minuteur utilise N.MUSIC comme source, le système procèdera à la lecture de la liste colorée rouge. Si celle-ci est vide, rien ne sera lu.

Si le minuteur utilise N.RADIO comme source, vous pouvez sélectionner une référence de favori (une chaîne) ; si la référence de favori en question ne correspond à aucune chaîne, rien ne sera lu.

N'oubliez pas que si vous avez modifié le nom des sources du BeoSound 5, il convient de sélectionner les nouveaux noms lors de la programmation du minuteur.

### Système audio maître

Le paramètre choisi dans le menu SYSTEME AUDIO MAITRE détermine si le BeoSound 5 se comporte comme système audio maître au sein de votre installation. Ce paramètre affecte le rôle que joue le BeoSound 5 dans votre installation et les menus qui sont disponibles. L'option A.AUX n'est par exemple pas disponible pour les sources connectées si le paramètre SYSTEME AUDIO MAITRE est réglé sur NON. Contactez votre revendeur Bang & Olufsen pour de plus amples renseignements.

- > Mettez MODE en surbrillance à l'aide du pointeur.
- > Tournez la roue pour sélectionner PARAMETRES, puis appuyez sur GO.
- > Mettez ROLES en surbrillance à l'aide du pointeur.
- > Tournez la roue pour sélectionner SYSTEME AUDIO MAITRE, puis appuyez sur GO.
- > Tournez la roue pour sélectionner le réglage adapté à votre installation, puis appuyez sur GO pour enregistrer.

### **Option AM**

Lorsque le BeoSound 5 est configuré comme système audio maître, il est également nécessaire de régler l'Option.

- > Mettez MODE en surbrillance à l'aide du pointeur.
- > Tournez la roue pour sélectionner
   PARAMETRES, puis appuyez sur GO.
- > Mettez ROLES en surbrillance à l'aide du pointeur.
- > Tournez la roue pour sélectionner OPTION AM, puis appuyez sur GO.
- > Tournez la roue pour sélectionner l'Option adaptée à votre installation, puis appuyez sur GO pour enregistrer.

# Le système musical comporte cinq réglages « Option » différents :

- Option 0 : Utilisée lorsque votre système musical est connecté à votre système vidéo et qu'aucune enceinte n'est connectée directement à votre système musical.
- Option 1 : Utilisée lorsque votre système musical est configuré de manière autonome ou connecté à un système vidéo, quand les enceintes sont connectées à votre système musical.
- Option 2 : Utilisée quand votre système musical est installé dans une pièce et connecté à un système vidéo installé dans une autre pièce.
- Option 5 : Utilisée quand votre système musical est installé dans une pièce linkée qui comporte également un téléviseur Bang & Olufsen.
- Option 6 : Utilisée quand votre système musical est installé dans une pièce linkée sans téléviseur Bang & Olufsen.

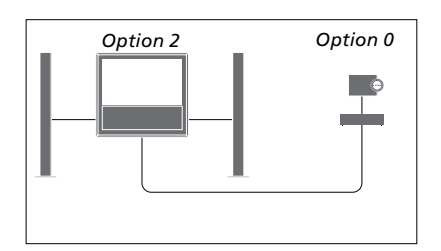

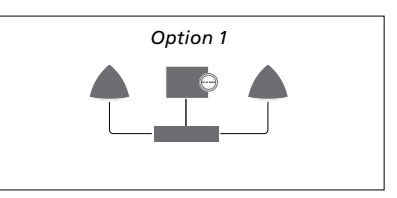

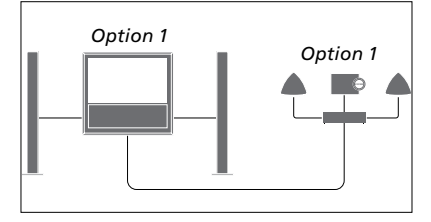

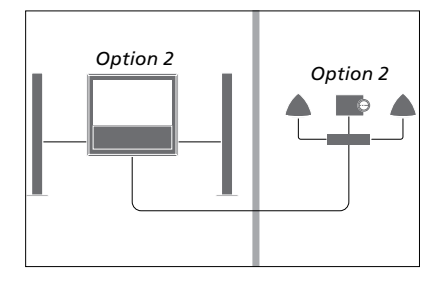

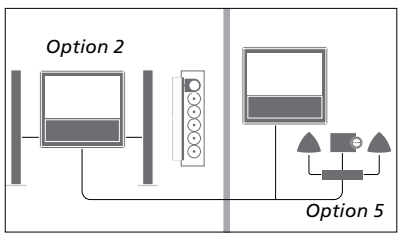

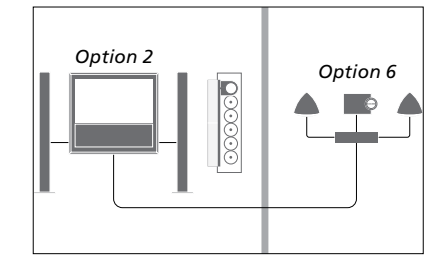

### **Renommer les sources**

Pour accéder plus facilement à la source N.MUSIC à l'aide de la télécommande, vous pouvez configurer le système de façon à ce que la touche CD active directement cette source

- > Mettez MODE en surbrillance à l'aide du pointeur.
- > Tournez la roue pour sélectionner
   PARAMETRES, puis appuyez sur GO.
- > Mettez ROLES en surbrillance à l'aide du pointeur.
- > Tournez la roue pour sélectionner CD, A.MEM ou N.MUSIC, puis appuyez sur GO.
- > Si vous le souhaitez, vous pouvez également modifier la source N.RADIO en procédant de la même manière.
- > Appuyez sur GO pour valider.

REMARQUE ! Lorsque vous renommez la source en CD ou A.MEM, son nom change également sur l'écran du système musical. Par conséquent, lorsque le terme N.MUSIC est mentionné dans des séquences d'opérations, vous devez le remplacer par le terme CD ou A.MEM. De même, N.RADIO est remplacé par RADIO si vous avez renommé cette source.

### Délai

Si vous souhaitez vous assurer que le téléviseur connecté au système musical soit prêt à lire la musique provenant de ce dernier, il est possible de programmer un « délai » de lecture. Ceci ne vaut que si le système musical est réglé sur l'Option 0.

- > Mettez MODE en surbrillance à l'aide du pointeur.
- > Faites tourner la roue pour sélectionner l'option PARAMETRES.
- > Appuyez deux fois sur >, puis appuyez sur GO.
- > Mettez ROLES en surbrillance à l'aide du pointeur.
- > Tournez la roue pour sélectionner DELAY, puis appuyez sur GO.
- > Configurer le délai nécessaire.
- > Appuyez sur GO pour valider.

### Modification du délai de démarrage

Si vous souhaitez que votre système musical démarre plus rapidement, vous pouvez réduire son délai de démarrage ; notez toutefois que cela augmente sa consommation électrique en veille. Pour réduire le délai de démarrage du système, réglez le paramètre POWER SAVING sur OFF.

# Pour modifier le paramètre de consommation électrique par défaut...

- > Mettez MODE en surbrillance à l'aide du pointeur.
- > Faites tourner la roue pour sélectionner l'option PARAMETRES.
- > Appuyez deux fois sur >, puis appuyez sur GO.
- > Mettez SYSTEM SETTINGS en surbrillance à l'aide du pointeur, puis appuvez sur GO.
- > Tournez la roue pour sélectionner l'option POWER SAVING, puis appuyez sur GO.
- > Tournez la roue pour sélectionner
   AUTOMATIC ou OFF, puis appuyez sur GO.
- > Quittez le menu à l'aide du **pointeur**.

Le menu SYSTEM SETTINGS contient également un menu DEBUG LOGGING. Le paramètre contenu dans ce menu ne doit être modifié qu'à la demande d'un technicien.

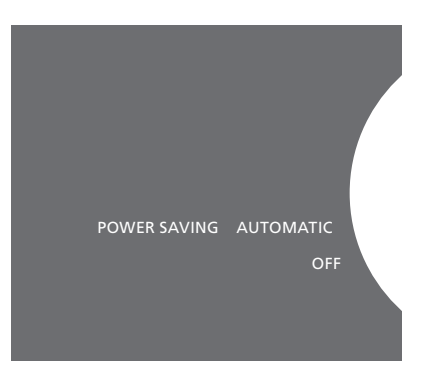

Vous pouvez modifier la consommation électrique en veille dans le menu SYSTEM SETTINGS. Lorsque vous y accédez, le réglage actuel est indiqué (ici, AUTOMATIC).